## **USER MANUAL SISTEM INFORMASI**

## PENGISIAN SASARAN KINERJA DAN PENILAIAN KINERJA PEGAWAI TAHUN 2021

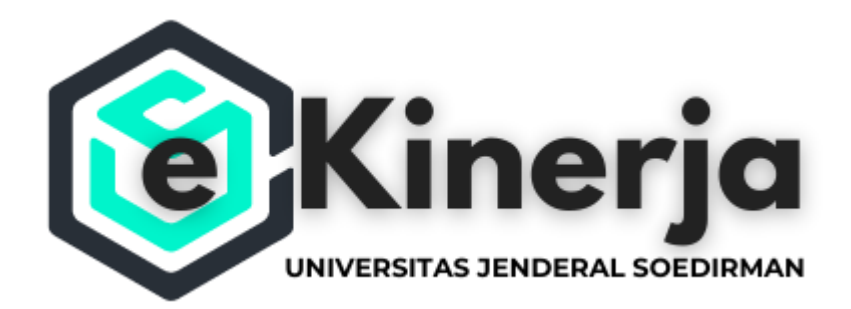

Copyright © 2021 Universitas Jenderal Soedirman. All rights reserved.

## Petunjuk Umum dan Akses Login Sistem Informasi Kinerja (e-Kinerja)

Aplikasi e-Kinerja merupakan aplikasi *web based* yang dapat diakses menggunakan web browser seperti internet explorer, mozilla firefox, google chrome dan web browser lainnya.

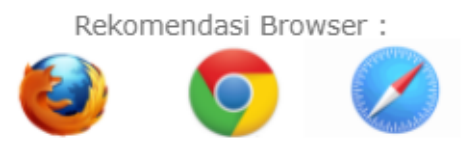

Aplikasi ini dapat diakses melalui komputer, laptop dan gadget (tab, smartphone) selama terinstal web browser dan terkoneksi dengan internet.

Setelah itu ketikkan alamat http://ekinerja.unsoed.ac.id pada web browser. Berikut tampilan awal laman :

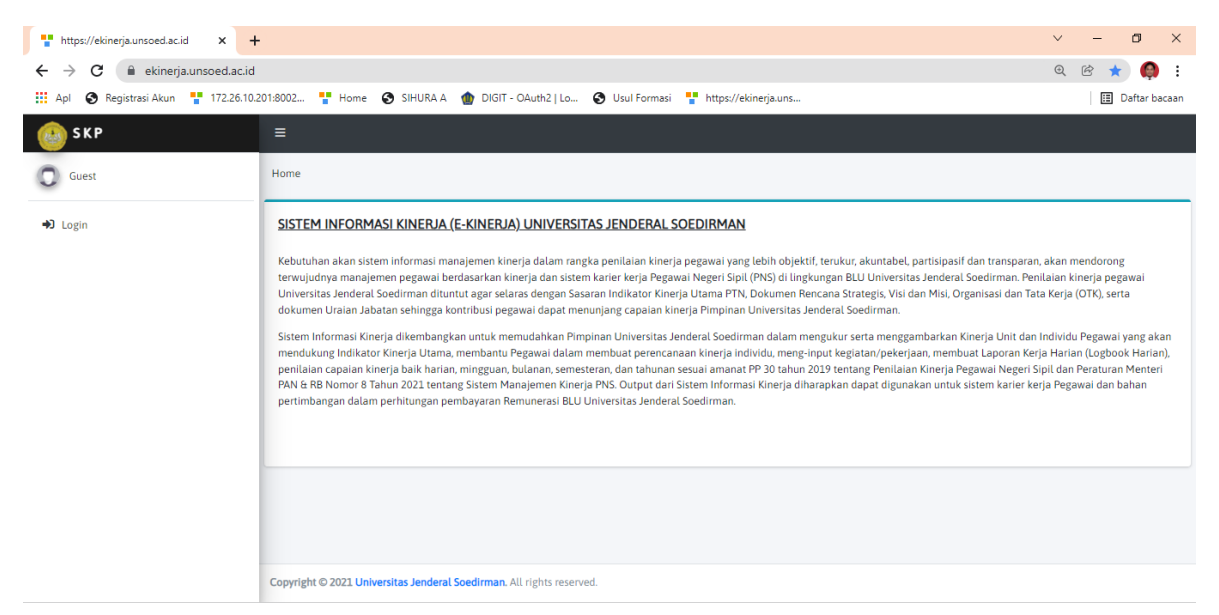

Setelah itu klik login dan akan diarahkan ke halaman *Single Sign On* (KORI Unsoed), gunakan akun G-Suite (xxx@unsoed.ac.id) dan masukkan password untuk melanjutkan masuk ke dalam aplikasi e-Kinerja.

| KORI UNSOED (SSO)     X G logo browser - Google Search x +                                                   |                                                                                                    | ~     |   | -    | ٥        | ×    |
|----------------------------------------------------------------------------------------------------|----------------------------------------------------------------------------------------------------|-------|---|------|----------|------|
| ← → C                                                                                                    | 62Findex.php%3Fr%3Dauth%252Flogin                                                                                                    | 0-7 B | Ē | ☆    | Ģ        | :    |
| 👯 Apl 🔇 Registrasi Akun 🍟 172.26.10.201:8002 🚏 Home 🔇 SIHURA A 🍿 DIGIT - C                                   | DAuth2   Lo 🚳 Usul Formasi 🚏 https://ekinerja.uns                                                                                                    |       |   | 🗄 Da | aftar ba | caan |
| 😬 UNIVERSITAS JENDERAL SOEDIRM                                                                               | MAN                                                                                                    |       |   |      |          |      |
| Single Sign On                                                                                               |                                                                                                    |       |   |      |          |      |
| Enter your UNSOED ID and Password                                                                            |                                                                                                    |       |   |      |          |      |
| Username (with @*.unsoed.ac.id) :<br>xxxxxxx@unsoed.ac.id<br>Password :<br>••••••                            | <ul> <li>Klat Keamanan :</li> <li>Nohon selalu logout dari https://kori.unsoed.ac.id dan mematikan browser jika telah selesai mengakes layanan siatem informasi</li> <li>Tidak diperkenankan menggunakan Identitas Pengguna UNSOED di sembarang tempat yang terhubung online.</li> <li>Tidak diperkenankan berbagi Username dan Password Anda. Hanya Anda yang boleh mengetahuinya.</li> <li>Hindarilah menggunakan nama anda, tanggal lahir atau kata-kata umum. Kata sandi Anda harus sulit ditebak.</li> <li>Gunakan selalu versi browser yang terbaru seperti Firefox, Google Chrome, Safari dan Opera</li> </ul> |       |   |      |          |      |
| LOGIN         CLEAR         RESET           * Silakan klik tombol RESET dahulu ketika mengalami gagal login. | KORI UNSOED<br>Merupakan teknologi untuk mengimplementasikan Soedirman IISF 1.0 berbasis 550 (SIrg1e 51<br>On), bermanfaat untuk mengakses berbagai aplikasi hanya dengan menggunakan satu akun.                                                                                                    | gn    |   |      |          |      |

Apabila login berhasil maka akan tampil halaman awal/beranda seperti gambar berikut:

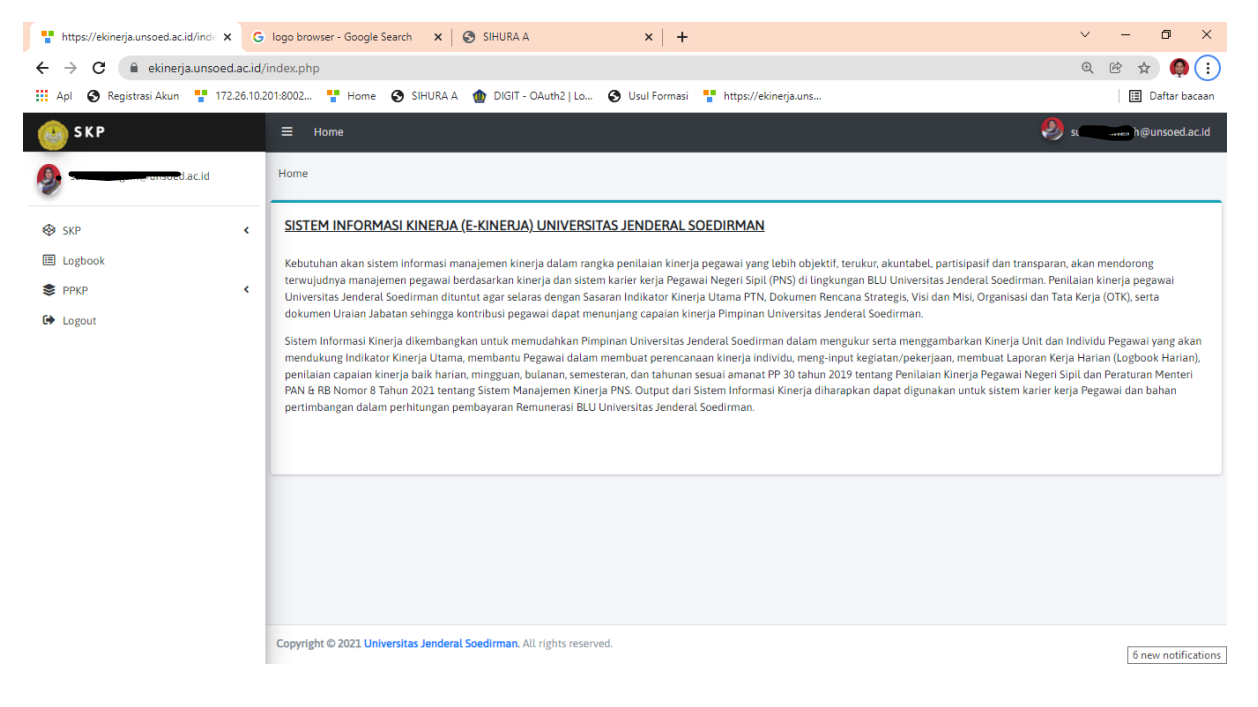

Terdapat beberapa menu untuk user pegawai diantaranya:

- 1. **SKP**, menampilkan menu untuk melakukan pengisian Sasaran Kinerja Pegawai dan pemantauan persetujuan Sasaran Kinerja Pegawai.
  - **a.** Untuk melakukan pengisian sasaran pilih menu SKP  $\rightarrow$  Pengisian Sasaran, akan muncul tampilan sebagai berikut:

| Home X                                  | G logo br   | rowser - Google Search                                  | 🗙   🕙 SIHURA A        |                            | ×   +                                         |             |                                                                                                    | $\sim$       | - 0            | ×           |
|-----------------------------------------|-------------|---------------------------------------------------------|-----------------------|----------------------------|-----------------------------------------------|-------------|----------------------------------------------------------------------------------------------------|--------------|----------------|-------------|
| ← → C 🔒 ekinerja.unsoed.ac              | .id/index.p | hp?r=skp%2Fsasaran                                      |                       |                            |                                               |             |                                                                                                    | Er ⊕         | ₿ ☆            | <b>()</b> : |
| 🗰 Apl 🔇 Registrasi Akun 🚏 172.26.       | 10.201:8002 | 🚏 Home 🔇 SIHU                                           | RAA 🍈 DIGIT - O       | DAuth2   Lo 🔞              | Usul Formasi 🚦 https://ekin                   | erja.uns    |                                                                                                    |              | 📰 Daftar       | r bacaan    |
| 🚇 S K P                                 | ≡           | Home                                                    |                       |                            |                                               |             |                                                                                                    | sunartinii   | ngsih@unsoed.a | ac.id       |
| sunartiningsih@unsoed.ac.id             | Home        | 2                                                       |                       |                            |                                               |             |                                                                                                    |              | Home / F       | РРКР        |
| 🕹 SKP 🗸                                 |             | Riwayat SKP                                             |                       |                            |                                               |             |                                                                                                    |              |                |             |
| C Pengisian Sasaran                     |             | N                                                       | AMA PEGAWAI           |                            | SUI                                           | NARTININGS  | н                                                                                                    |              |                |             |
| <ul> <li>Persetujuan Sasaran</li> </ul> |             | NIP 196809292001122001                                  |                       |                            |                                               |             |                                                                                                    |              |                |             |
| E Logbook                               |             | PANGKAT & GOLONGAN III/c (Penata)                       |                       |                            |                                               |             |                                                                                                    |              |                |             |
| S PPKP <                                |             |                                                         |                       |                            |                                               |             |                                                                                                    |              |                |             |
| I Logout                                |             |                                                         | NIT                   |                            | BIR                                           |             | N KELIANGAN                                                                                                    |              |                |             |
|                                         | RIV         | VAYAT SKP                                               |                       |                            |                                               | 0 011011 04 | A RECARCIAN                                                                                                    |              |                |             |
|                                         |             | PEGAWAI                                                 | PANGKAT &<br>GOLONGAN | PERIODE                    | SUB UNIT                                      | JABATAN     | PEJABAT PENILAI                                                                                                    | STATU        | JS #           |             |
|                                         | 1           | SUNARTININGSIH,<br>S.Sos<br>NIP :<br>196809292001122001 | Penata (III/c)        | Juli -<br>Desember<br>2021 | SUB KOORDINATOR BIDANG<br>TENAGA KEPENDIDIKAN |             | AGUS NUGROHO, S.H., M.M.<br>NIP : 196208231988031001<br>Jabatan : Kepala Biro/Pimpinan Tinggi<br>Pratama BIRO UMUM DAN KEUANGAN | (noi<br>set) | Ø              |             |
|                                         | 2           | SUNARTININGSIH<br>NIP :<br>196809292001122001           | Penata (III/c)        | Januari - Juni<br>2021     | SUB KOORDINATOR BIDANG<br>TENAGA KEPENDIDIKAN |             | DWI SANTOSO, S.E., M.Ak.<br>NIP : 19850/012008011002<br>Jabatan : - SUB KOORDINATOR BIDANG<br>TENAGA KEPENDIDIKAN               | (not<br>set) | ď              |             |

b. Pilih periode Juli-Desember 2021 untuk melakukan pengisian SKP berdasarkan PP 30 Tahun 2019, klik icon berikut ini

c. Setelah itu akan muncul tampilan berikut, dimana terdapat informasi PNS yang dinilai dan Pejabat Penilai Kinerja

| Apl 🚯 Registrasi Akun 🚦 17                                  | 72.26.10.201:8002 | 🚏 Home 🚯 SIH                                                                     | URA A 🏾 🍿 DIGIT - OAuth2   Lo 🔇 Usul Formasi 🛛 👎 🛛                                  | https://ek | inerja.uns        |                |                      | 🗄 Daft         |  |
|-------------------------------------------------------------|-------------------|----------------------------------------------------------------------------------|-------------------------------------------------------------------------------------|------------|-------------------|----------------|----------------------|----------------|--|
| SKP                                                         | PENG              | SISIAN SKP PERIODE J                                                             | ULI s.d DESEMBER 2021                                                               |            |                   |                |                      |                |  |
| Pengisian Sasaran<br>Persetujuan Sasaran<br>Logbook<br>PPKP | ¢ Pe              | etunjuk Pengisian S<br>1. Mengisikan <b>Renca</b><br>2. Mengisikan <b>Indika</b> | KP :<br>na Kinerja<br>tor Kinerja Individu (IKI) untuk masing-masing Rencana Kiner; | a          |                   |                |                      |                |  |
| ogout                                                       | NO                | II. PEGAWAI NEGERI                                                               | SIPIL YANG DINILAI                                                                  |            | 🛃 Edit SKP        |                |                      |                |  |
|                                                             | 1                 | Nama                                                                             | AGUS NUGROHO, S.H., M.M.                                                            | 1          | Nama              | SUNARTININGSIF | ł, S.Sos             |                |  |
|                                                             | 2                 | NIP                                                                              | 196208231988031001                                                                  | 2          | NIP               | 19680929200112 | 2001                 |                |  |
|                                                             | 3                 | Pangkat/Gol.Ruang                                                                | Pembina Utama Madya (IV/d)                                                          | 3          | Pangkat/Gol.Ruang | Penata (III/c) |                      |                |  |
|                                                             | 4                 | Jabatan                                                                          | Kepala Biro/Pimpinan Tinggi Pratama                                                 | 4          | Jabatan           |                |                      |                |  |
|                                                             | 5                 | Unit Kerja                                                                       | BIRO UMUM DAN KEUANGAN                                                              | 5          | Unit Kerja        | BIRO UMUM DAN  | I KEUANGAN           |                |  |
|                                                             | i=                | Detail SKP                                                                       |                                                                                     |            |                   |                | 🗈 Input Rencana Kine | erja 💽 Input I |  |
|                                                             |                   |                                                                                  |                                                                                     |            |                   |                |                      |                |  |

- **d.** Untuk mulai melakukan pengisian sasaran, pilih icon dinput Rencana Kinerja untuk pengisian Rencana Kinerja untuk dan Icon untuk pengisian Indikator Kinerja Individu berdasarkan aspek yang tersedia (minimal 2 Aspek, untuk aspek kuantitas wajib ada)
  - Pada pengisian Rencana Kinerja **pilih kinerja utama**, lalu **pilih rencana kinerja atasan**, dan isikan uraian rencana kinerja yang selaras dengan uraian tugas jabatan lalu simpan.

| INPUT RENCANA KINERIA [TIPE 3] | INPUT RENCANA KINERIA (TIPE 3)                                                                                 |
|--------------------------------|----------------------------------------------------------------------------------------------------|
| lank Konzón                    | Jenis Kinega                                                                                                   |
| Jeno kinega                    | Kinerja Utama 🛪 🔹                                                                                              |
| Kinerja Utama X 🗴              | Rencana Kinerja Atasan                                                                                         |
| ٩                              | Plih Rencana Kinerja Atasan                                                                                    |
| Kinerja Utama                  | ٩,                                                                                                    |
| Kinerja Tambahan               | Meringkatnya data profil Tendik berdasarkan kompetensi yang dimiliki                                           |
|                                | Terselenggaranya pelaksanaan Training dan UJ Kompetensi Tenaga Kependidikan                                    |
|                                | Meningkatnya Layanan Manajemen ASN dan Non ASN Tenaga Kependidikan                                             |
| <i>k</i>                       | Terlaksananya Pengembangan Sotem Informasi Bidang Kepegawalan                                                  |
|                                | Meningkatnya Jumlah Tenaga Kapendidikan ASN dan Non ASN yang memiliki kompetensi sesuai dengan bidang tugasnya |
| Simpan O Tutup                 | Tersusunnya arsip data Tenaga Kapendidikan yang handal.                                                        |
|                                | Melaksanakan Tugas Admin Pengelolaan Aplikasi DikbudH9, Simtendik, SISTER Tendik, Admin PTP 🔹                  |
|                                |                                                                                                    |

• Selanjutnya lakukan pengisian Indikator Kinerja Individu dengan memilih rencana kinerja, Aspek (Kuantitas/Kualitas/Waktu), isikan Uraian IKI, Metode pengukuran (**Maximise** untuk capaian semakin tinggi semakin baik **atau Minimise** untuk capaian semakin rendah semakin baik), isikan target dan satuannya, lalu pilih simpan.

| INPUT INDIKATOR KINERJA INDIVIDU                        |   |
|---------------------------------------------------------|---|
| Rencana Kinerja                                         |   |
| Pilih Rencana Kinerja                                   |   |
| Aspek                                                   |   |
| Pilih Aspek                                             | v |
| Uraian IKI                                              |   |
|                                                         |   |
|                                                         |   |
| Metode Pengukuran                                       |   |
| ● Maximise (Kondisi Normal) ○ Minimise (Kondisi Khusus) |   |
| Target                                                  |   |
| Target                                                  |   |
| Satuan                                                  |   |
| Pilih Satuan Capaian                                    | v |
|                                                         |   |
| Simpan 🕒 Tutup                                          |   |
|                                                         |   |

• Untuk Pegawai yang menduduki jabatan fungsional, selanjutnya dapat mengisi Isian angka kredit dengan memilih icon (Coperturner) Isian butir kegiatan Jabatan Fungsional diatur oleh Permenpanrb atau petunjuk teknis dari pembina Jabatan Fungsional masing-masing. Isian butir kegiatan tersebut dapat dikaitkan dengan Rencana Kerja yang dibuat pada menu sebelumnya.

| I        | Isian Angka Kredit                                                                                                    |                                                                                                    |                 |                | Showing 1-1       | , of <b>1</b> item. |
|----------|----------------------------------------------------------------------------------------------------|----------------------------------------------------------------------------------------------------|-----------------|----------------|-------------------|---------------------|
|          |                                                                                                    |                                                                                                    |                 |                | 🖽 Inp             | ut Isian AK         |
|          | Pencana Vinaria                                                                                                    | Butic Konjatan                                                                                                    | Kuantitas       | Satuan         | Angka Kradit      |                     |
| <u> </u> | менсана китегја                                                                                                    | buti Kegiatan                                                                                                    | Kudiititas      | Jatuan         | Aligka Kiedit     |                     |
| lir      | nerja Utama                                                                                                    |                                                                                                    |                 |                |                   |                     |
|          | Terselenggaranya pelaksanaan Training dan Uji Kompetensi<br>Tenaga Kependidikan                                                | Membuat laporan pelaksanaan workshop/bimtek penyusunan jabatan<br>fungsional dan angka kreditnya                          | 1.00            | Laporan        | 0.10              | 2                   |
|          |                                                                                                    |                                                                                                    |                 |                |                   |                     |
|          |                                                                                                    |                                                                                                    |                 |                |                   |                     |
|          |                                                                                                    |                                                                                                    |                 |                |                   |                     |
| -        |                                                                                                    |                                                                                                    |                 |                |                   |                     |
| đ        | INPUT ISIAN ANGKA KREDIT                                                                                                    |                                                                                                    |                 |                |                   |                     |
| Re       | ncana Kinerja                                                                                                    |                                                                                                    |                 |                |                   |                     |
| F        | Pilih Rencana Kinerja                                                                                                    |                                                                                                    |                 |                |                   |                     |
|          |                                                                                                    | Q                                                                                                    |                 |                |                   |                     |
| N        | teningkatnya data profil Tendik berdasarkan kompetensi yang dimiliki                                                           | <br>▲                                                                                                    |                 | _              |                   |                     |
| т        | erselenggaranya nelaksanaan Training dan Ulii Kompetensi Tenaga Kene                                                           | ndidikan                                                                                                    |                 |                |                   |                     |
| Ň        | feningkatnya Lavanan Manajemen &SN dan Non &SN Tenaga Kenendidi                                                                | kan                                                                                                    |                 |                |                   |                     |
| ÷        | arlakrananya Dangambangan Sirtam Informari Didang Kanggunanan                                                                  |                                                                                                    |                 |                |                   |                     |
| į        | teriteksananya Pengembangan Sistem mormasi bidang Kepegawalan<br>teriteksananya Pengembangan Sistem mormasi bidang Kepegawalan | siliki kemestensi secusi dengan bidang turaseun                                                                           |                 |                |                   |                     |
|          | eningkatiya Jankan Tenaga Kependidikan yang bandal                                                                             | nuk kompetensi sesuai dengan bidang tugasnya                                                                              |                 | 4              | 4                 |                     |
| ľ        | ersusunnya arsip data renaga kependidikan yang nandat                                                                          |                                                                                                    |                 |                |                   |                     |
|          | felaksanakan Tugas Admin Pengelolaan Aplikasi DikbudHR, Simtendik, S                                                           | JSTER lendik, Admin PTP                                                                                                   |                 |                |                   |                     |
|          |                                                                                                    |                                                                                                    |                 |                |                   |                     |
|          |                                                                                                    |                                                                                                    |                 |                |                   |                     |
|          |                                                                                                    | Z INPUT ISIAN ANGKA KREDIT                                                                                                |                 |                |                   |                     |
|          |                                                                                                    | Rencana Kinerja                                                                                                    |                 |                |                   |                     |
|          |                                                                                                    | Terselenggaranya pelaksanaan Training dan Uji Kompetensi Tenaga Ke                                                        | pendidikan      |                |                   |                     |
|          |                                                                                                    | Butir Kegiatan                                                                                                    |                 |                |                   |                     |
|          |                                                                                                    | Pilih Butir Kegiatan                                                                                                    |                 |                |                   |                     |
|          |                                                                                                    |                                                                                                    |                 |                |                   |                     |
|          |                                                                                                    | Menganalisis jabatan yang meliputi uraian jabatan, syarat jabatan, dan<br>Jabatan (Satuan : Jabatan Aneka Kredit : 0.10)  | peta jabatan s  | erta kekuata   | n pegawai yang m  | enghasilkan ii      |
|          |                                                                                                    | Mengumpulkan data pegawai tahun berjalan untuk mengetahui pegaw<br>maupun berhenti (Satuan : Daftar, Angka Kredit : 0.01) | ai yang pensiu  | n, meninggal   | dunia, naik pangk | at, pindah ins      |
|          |                                                                                                    | Mengumpulkan data tenaga guru yang ada (TV SD SITID SMLLG SMV) /                                                          | Satuan - Sokol- | h Angka Kro    | dit - 0.05)       |                     |
|          |                                                                                                    | mengumputkan uata tenaga guru yang aua (TK, SD, SLTP, SMU & SMK) (                                                        | Jurdan : Jekola | in, Aligka Kit | un . 0.05j        |                     |

Pilih rencana kinerja  $\rightarrow$  pilih butir kegiatan yang sesuai  $\rightarrow$  isikan jumlah kegiatan yang dilakukan, lalu pilih SIMPAN.

• Setelah seluruh isian Sasaran Kinerja dan Isian Angka Kredit selesai, pastikan kembali isian SKP yang di input sudah benar dengan cara memilih Preview SKP. Jika sudah yakin silakan pilih icon Finalisasi SKP untuk disetujui oleh Pejabat Penilai Kinerja.

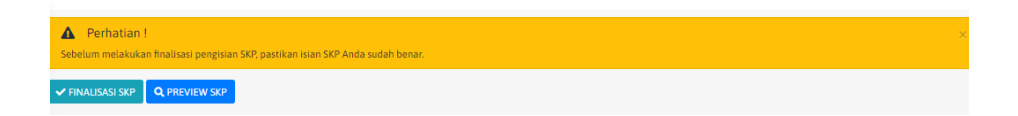

2. **Logbook**, menampilkan menu untuk melakukan perekaman aktivitas kegiatan tugas jabatan pada tanggal dan waktu tertentu yang dapat terhubung dengan capaian indikator kinerja individu.

| Input LagBook                                                                                                    | Home / Skps / Input LogBo |
|----------------------------------------------------------------------------------------------------|---------------------------|
| 🕼 input LogBook                                                                                                    |                           |
| Aktivitas Kinerja Utama Aktivitas Kinerja Tambahan                                                                                                    |                           |
| Petunjuk Pengisian Logbook<br>Silahkan masukkan aktivitas Anda selama periode Bulan Juli s.d Desember 2021. Jika aktivitas yang dilakan berkaitan dengan pencapaian K0 (indikator Kinerja Individu), maka pastikan pilihan K1 telah tersi dengan benar |                           |
| Indikator Kinerja Individu                                                                                                    |                           |
| Pilih Indikator Kinerja Individu                                                                                                    | •                         |
| Uraian Aktivitas                                                                                                    |                           |
| $\Leftrightarrow \Rightarrow   \mathbf{B} \ \mathbf{I} \ \underline{\mathbf{U}} \ 5   \mathbf{\chi}_{\mathbf{x}}   \cong \Rightarrow   \mathbf{\mu}   \mathbf{\Xi}   ?$                                                                                |                           |
|                                                                                                    |                           |
|                                                                                                    |                           |
|                                                                                                    |                           |
|                                                                                                    |                           |
|                                                                                                    |                           |
| Realisad                                                                                                    |                           |
| Realissi                                                                                                    |                           |
| File Lampiran                                                                                                    |                           |
| Select The _                                                                                                    | 🛇 Cancel 🛛 🗁 Browse       |
|                                                                                                    |                           |
| Simpen                                                                                                    |                           |

- **3. PPKP**, menampilkan menu untuk melakukan capaian kinerja utama secara kumulatif sesuai tabel pengisian SKP dan pengisian capaian kinerja tambahan, serta menu penilaian perilaku pegawai yang terdapat pada akun atasan langsung.
  - a. Isikan Realisasi dengan cara klik pada kolom realisasi sesuai dengan rencana kinerja yang telah dibuat sebelumnya.

| L Ca | Саракатэхт гтетінакат гетінаки саракатэхт кназат      |                                                                             |           |                                                                                   |               |  |                    |         |               |            |               |            |                  |   |
|------|-------------------------------------------------------|-----------------------------------------------------------------------------|-----------|-----------------------------------------------------------------------------------|---------------|--|--------------------|---------|---------------|------------|---------------|------------|------------------|---|
|      |                                                       | ISIAN CAPAJAN KINERJA                                                       |           |                                                                                   |               |  |                    |         |               |            |               |            |                  |   |
| ٠    | Rencana Kinerja Atasan Langsung yang Diintervensi     | Rencana Kinerja                                                             | Aspek     | Indikator Kinerja Individu                                                        | Target        |  | Realisasi          | СІКІ    | Kategori CIKI | Nilai CIKI | Kategori CRKP | Nilai CRKP | Nilai Tertimbang |   |
| Kii  | Kinerja Utama                                         |                                                                             |           |                                                                                   |               |  |                    |         |               |            |               |            |                  |   |
| 1    | Terselenggaranya Layanan Manajemen ASN dan<br>Non ASN | Meningkatnya<br>Layanan Manajemen<br>ASN dan Non ASN<br>Tenaga Kependidikan | Kuantitas | Jumlah Layanan Kepegawalan<br>untuk Tenaga Kependidikan                           | 10<br>Layanan |  | 10<br>Layanan<br>X | 100%    | Baik          | 109        | Baik          | 100        | 80               | ۵ |
| 2    |                                                       |                                                                             | Kualitas  | Persentase Layanan<br>Kepegawaian untuk Tenaga<br>Kependidikan yang terfasilitasi | 70 %          |  | 70% 🗙              | 100%    | Baik          | 109        |               |            |                  |   |
| 3    |                                                       |                                                                             | Waktu     | Lamanya waktu layanan<br>kepegawalan untuk Tenaga<br>Kependidikan                 | 6 Bulan       |  | 6 Bulan            | 100%    | Baik          | 109        |               |            |                  |   |
| 4    |                                                       | Terlaksananya<br>Pengembangan<br>Sistem Informasi                           | Kuantitas | Jumlah Modul Pengembangan<br>Sistem Informasi Kinerja                             | 9 Modul       |  | 9 Modul<br>×       | 100%    | Baik          | 109        | Sangat Baik   | 120        | 96               | ۵ |
| 5    |                                                       | Bidang Kepegawalan                                                          | Kualitas  | Persentase Modul<br>Pengembangan Sistem<br>Informasi yang                         | 70 %          |  | 72% 🗙              | 102.86% | Sangat Baik   | 112.06     |               |            |                  |   |

- b. Untuk mengisi kinerja tambahan silakan pilih icon registanda dan lanjutkan pengisian uraian kegiatan kinerja tambahan berdasarkan lingkup penugasan:
  - 1) dalam satu unit kerja (Lingkup Unsoed)
  - 2) antar unit kerja dalam satu instansi (Lingkup Kemendikbudristek)
  - 3) antar instansi (Pusat-Pusat/Pusat-Daerah) / (Lintas Kementerian/Pemda)

lanjutkan dengan menginput output yang dihasilkan untuk mengajukan penilaian.

c. Sistem akan secara otomatis menghitung capaian kinerja utama + capaian kinerja tambahan

|                 | - | ((80 +80 +96 +96 +96 ) / 6) + (2.4 +0 +0 +0) |
|-----------------|---|----------------------------------------------|
|                 | = | 90.67 + 2.4                                  |
|                 | = | 93.07                                        |
| Nilai Akhir SKP | = | 93.07                                        |

d. Penilaian Perilaku Pegawai, dilakukan oleh pejabat penilai kinerja atau atasan langsung Pegawai sesuai kriteria level perilaku.

| NO 🔻 | JENIS FORMAT SKF 👻 | KETERANGAN 🛛        | DIGUNAKAN UNTUK JABATAN                             | JABATAN YANG RELEVAN DI UNSOED                    |
|------|--------------------|---------------------|-----------------------------------------------------|---------------------------------------------------|
| 1    | SKP Level 7        | Memiliki Dokumen PK | JPT Utama                                           | Rektor                                            |
|      |                    | dengan Menteri      |                                                     |                                                   |
| 2    | SKP Level 6-7      | Memiliki Dokumen PK | JPT Madya                                           | Wakil Rektor, Dekan, Ketua Lembaga, Direktur,     |
|      |                    | dengan Rektor       |                                                     | Ketua SPI, Direktur, Kepala BPU                   |
| 3    | SKP Level 5-6      | Memiliki Dokumen PK | JPT Pratama                                         | Kepala Biro                                       |
|      |                    | dengan Rektor       |                                                     |                                                   |
| 4    | SKP Level 5-6 JF   |                     | Jabatan Fungsional (Ahli Utama/Profesor)            | JF Profesor, Wakil Dekan, Wadir, Seklem, Sek BPU, |
|      |                    |                     |                                                     | sek SPI                                           |
| 5    | SKP Level 4-5 JF   |                     | Jabatan Fungsional (Ahli Madya/Lektor Kepala)       | JFAhli Madya/Dosen Lektor Kepala, Ka UPT, Kajur,  |
|      |                    |                     |                                                     | Kaprodi                                           |
| 6    | SKP Level 3-4 JF   |                     | Jabatan Fungsional (Ahli Muda/Lektor/Penyelia)      | JF Ahli Muda/Dosen Lektor/Penyelia                |
| 7    | SKP Level 2-3 JF   |                     | Jabatan Fungsional (Ahli Pertama/Asisten Ahli/Mahir | JF (Ahli Pertama/Dosen Asisten Ahli/Mahir)        |
| 8    | SKP Level 1-2      |                     | Jabatan Pelaksana/JF Terampil / Dosen (yg blm       | Jabatan Pelaksana/JF Terampil / Dosen (yg blm     |
|      |                    |                     | memiliki Jabatan Akademik)                          | memiliki Jabatan Akademik)                        |
|      |                    |                     |                                                     |                                                   |

## Berikut tampilan penilaian perilaku pegawai

| Home  | Home Home / Penilaian PP |                           |       |      |          |                        |                |                 |           |              |  |  |  |  |  |
|-------|--------------------------|---------------------------|-------|------|----------|------------------------|----------------|-----------------|-----------|--------------|--|--|--|--|--|
| Penil | Penilaian PPKP           |                           |       |      |          |                        |                |                 |           |              |  |  |  |  |  |
|       | NIP                      | NAMA                      |       | РРКР |          |                        | PERILAKU KERJA |                 |           |              |  |  |  |  |  |
|       |                          |                           | NILAI | SKP  | PERILAKU | Orientasi<br>Pelayanan | Komitmen       | Inisiatif Kerja | Kerjasama | Kepemimpinan |  |  |  |  |  |
| 1     | 196809292001122001       | SUNARTININGSIH            |       |      |          | 0                      | 0              | •               | •         | 0            |  |  |  |  |  |
| 2     | 197309092005011001       | SUGIARTO BUDISANTOSO      |       |      |          |                        |                |                 |           |              |  |  |  |  |  |
| 3     | 196805012006042001       | ELLY SUHASTINI            |       |      |          | •                      |                |                 |           | •            |  |  |  |  |  |
| 4     | 196806072007011001       | SUHADI                    |       |      |          |                        |                |                 |           |              |  |  |  |  |  |
| 5     | 197904152007101001       | SULISTIONO                |       |      |          | •                      | •              | •               | •         | •            |  |  |  |  |  |
| 6     | 198911182010121007       | ARYAN YUDHI SUKMA PERMANA |       |      |          | •                      | •              |                 |           | •            |  |  |  |  |  |
|       |                          |                           |       |      |          |                        |                |                 |           |              |  |  |  |  |  |